## Tabbar

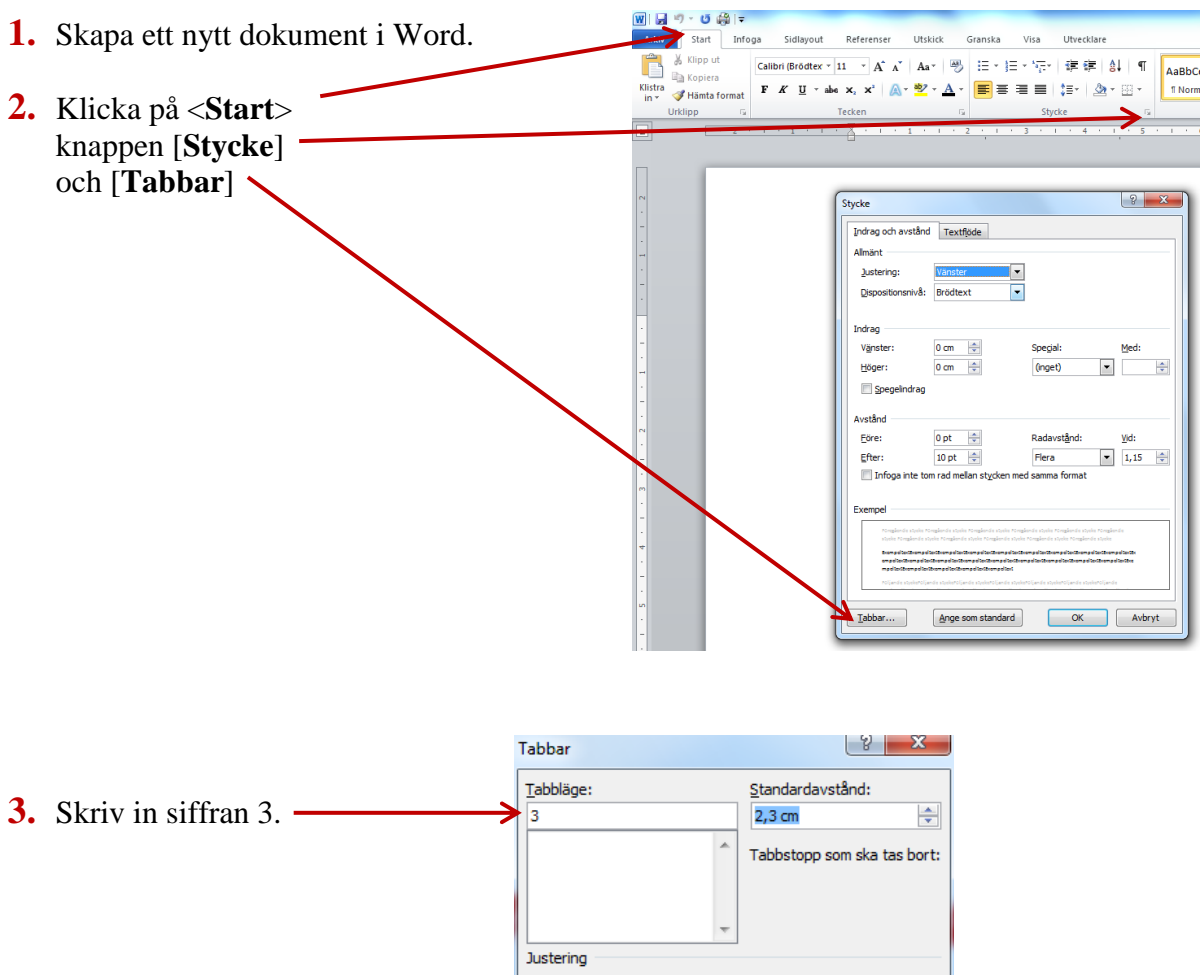

OK

Avbryt

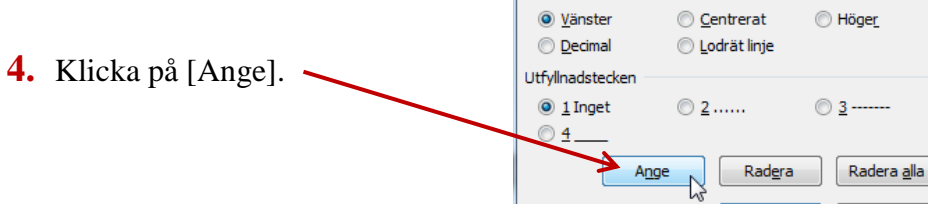

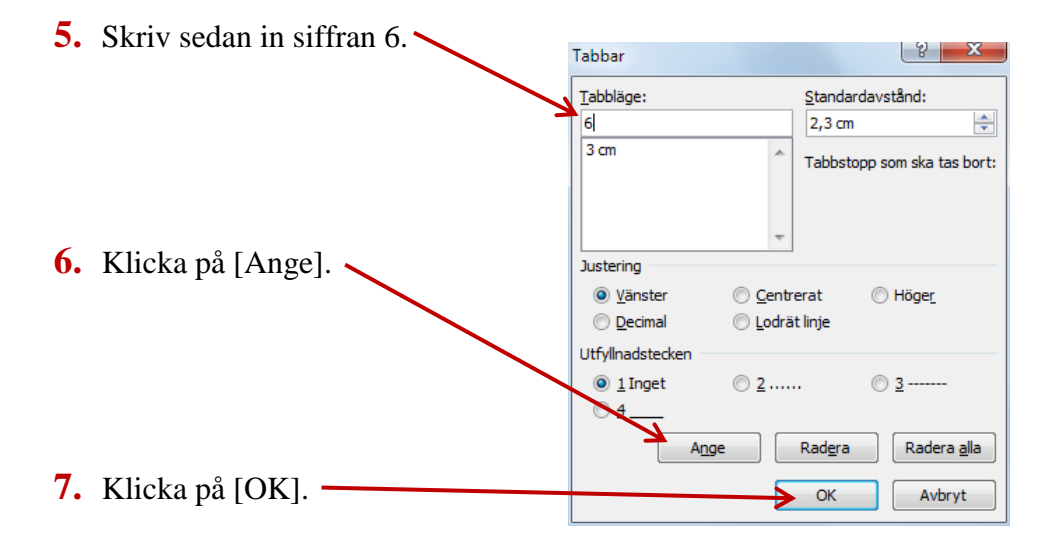

## Tabbar

8. Skriv in texten. Tryck ner Tabb-tangenten mellan orden så det blir tre raka kolumner. Skriv med teckensnitt: Times New Roman, teckenstorlek 14

| positiv                                           | <u>komparativ</u>                                                   | <u>superlativ</u>         |                                                                                                    |                                                                  |           |                         |                                         |
|---------------------------------------------------|---------------------------------------------------------------------|---------------------------|----------------------------------------------------------------------------------------------------|------------------------------------------------------------------|-----------|-------------------------|-----------------------------------------|
| sjuk                                              | sjukare                                                             | Sjukast                   |                                                                                                    |                                                                  |           |                         |                                         |
| stor                                              | storre                                                              | storst                    |                                                                                                    |                                                                  |           |                         |                                         |
| liten                                             | mindre                                                              | minst                     |                                                                                                    |                                                                  |           |                         |                                         |
| stark                                             | starkare                                                            | starkast                  | @1010.001-                                                                                                    |                                                                  |           |                         |                                         |
| lång                                              | längre                                                              | längst                    | Arkiv Start Infoga Sidlayout                                                                                                    | Referenser Utskic                                                | k Granska | Visa                    | tabbar [kompatibilitetslage] - Mi       |
|                                                   |                                                                     |                           | Calibri (Brödtex<br>Calibri (Brödtex<br>Calibri (Brödtex<br>Klistra<br>in ∗ ≪ Hämta format                                                                                                    | • 14 • A ∧ Aa•<br>be x, x <sup>i</sup>   <u>A</u> • <u>₩</u> 2 • | A · E =   |                         | aBbCcDc AaBbCcDc AaBbCc AaE             |
|                                                   |                                                                     |                           |                                                                                                    |                                                                  | 2         | Stycke 14               | • • • • • • • • • • • • • • • • • • • • |
|                                                   |                                                                     |                           | ~                                                                                                    | /                                                                |           | Vänsterställt tabbstopp |                                         |
| 9. Klicka på Vi<br>tabbtecknen                    | <b>sa/dölj-</b> knappen s<br>som pilar.                             | å visas                   |                                                                                                    |                                                                  |           |                         |                                         |
|                                                   |                                                                     |                           | -                                                                                                    | <u>positiv</u>                                                   | -         | <u>komparativ</u>       | → <u>superlativ</u> ¶                   |
| <b>10.</b> Markera raderna och dra tabbtecknen på |                                                                     |                           |                                                                                                    | sjuk                                                             | •         | sjukare →               | sjukast¶                                |
| linjalen till 4                                   | och 7 centimeter.                                                   |                           | -                                                                                                    | stor<br>liten                                                    | →<br>→    | storre →<br>mindre →    | storst¶<br>minst¶                       |
| <b>11</b> 37011 FT . C                            |                                                                     | •••1 1 4                  | -                                                                                                    | stark                                                            | <b>→</b>  | starkare -              | starkast¶                               |
| <b>11.</b> Valj [ <b>Inioga</b> ]                 | ] [ <b>ClipArt</b> ] och sk<br>n bild att infoga                    | criv sokordet             |                                                                                                    | lång                                                             | <b>→</b>  | längre →                | längst¶                                 |
|                                                   | Arking Start Diroga<br>Forsättsblad Tom Sidorytning<br>Sidor<br>2 1 | Sidayob Referenser Utsikk | Granska Visa Utvecklart   Image: Start bild Image: Start bild Image: Start bild   Image: Start bild Image: Start bild Image: Start bild   Image: Start bild Image | ar<br>7 1 5 1<br>Sidhurt<br>37 1 5 1<br>Sok                      |           |                         |                                         |

**12.**Spara med namnet Tabbar.